## Các bước cài đặt Chữ ký số MySign

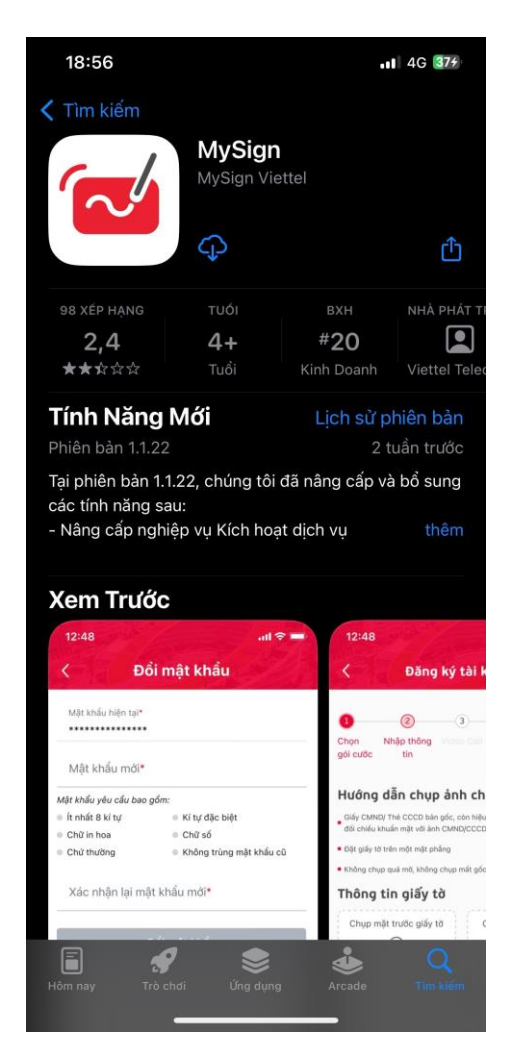

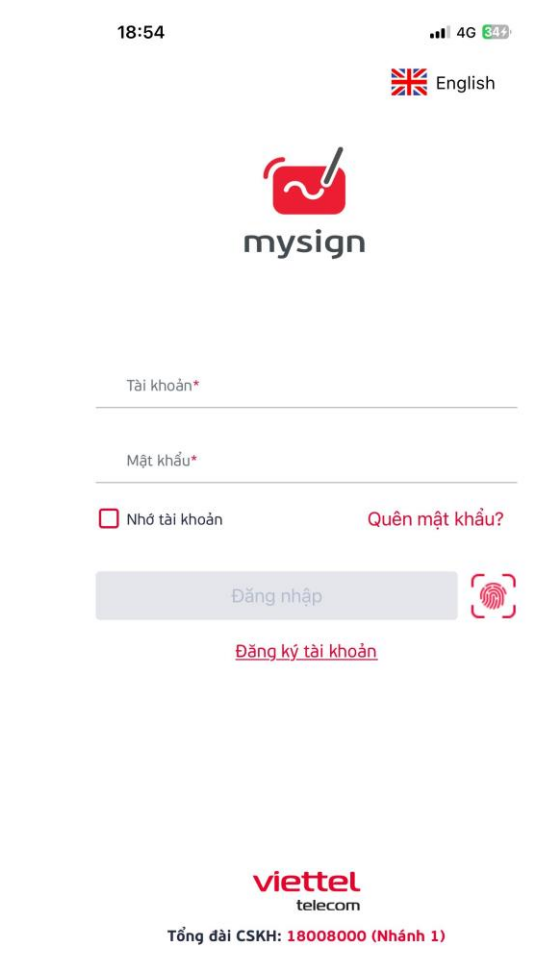

Bước 1: Tải Ứng dụng MySign trên AppStore hoặc CH Play Bước 2: Sau khi tải xong, Click vào biểu tượng ứng dụng Mysign để mở ứng dụng, chọn "Đăng ký tài khoản"

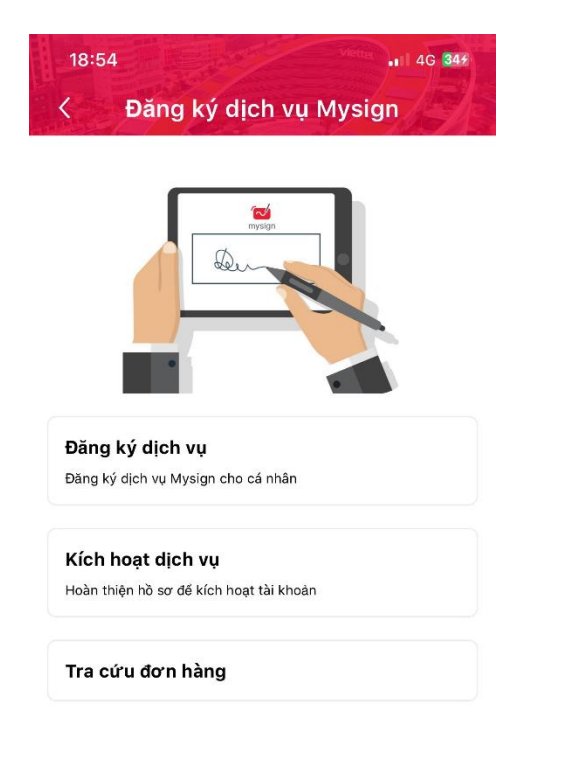

| 18:55                  | lăng ki                    | dich    | VII M         |                | 4G 35+        |
|------------------------|----------------------------|---------|---------------|----------------|---------------|
|                        | 2                          | a cici  |               | ysign          | 6             |
| Chọn N<br>gói cước thố | hập<br>ng tin Vid          | eo call | Thanh<br>toán | Ký hợp<br>đồng | Nghiệm<br>thu |
| Chọn gói c             | utórc*                     |         |               |                |               |
|                        | GÓI CÁ<br>12 tháng<br>Ø Ođ | NHÂN    | 1             | CI             | hi tiết       |
|                        |                            |         |               |                |               |
|                        |                            |         |               |                |               |
|                        |                            |         |               |                |               |
|                        |                            |         |               |                |               |
|                        |                            |         |               |                |               |
|                        |                            |         |               |                |               |
|                        |                            | Tiếp    | tục           |                |               |
|                        |                            |         |               |                |               |

Bước 3: Chọn "Đăng ký dịch vụ"

Bước 4: Chọn " **GÓI CÁ** NHÂN"

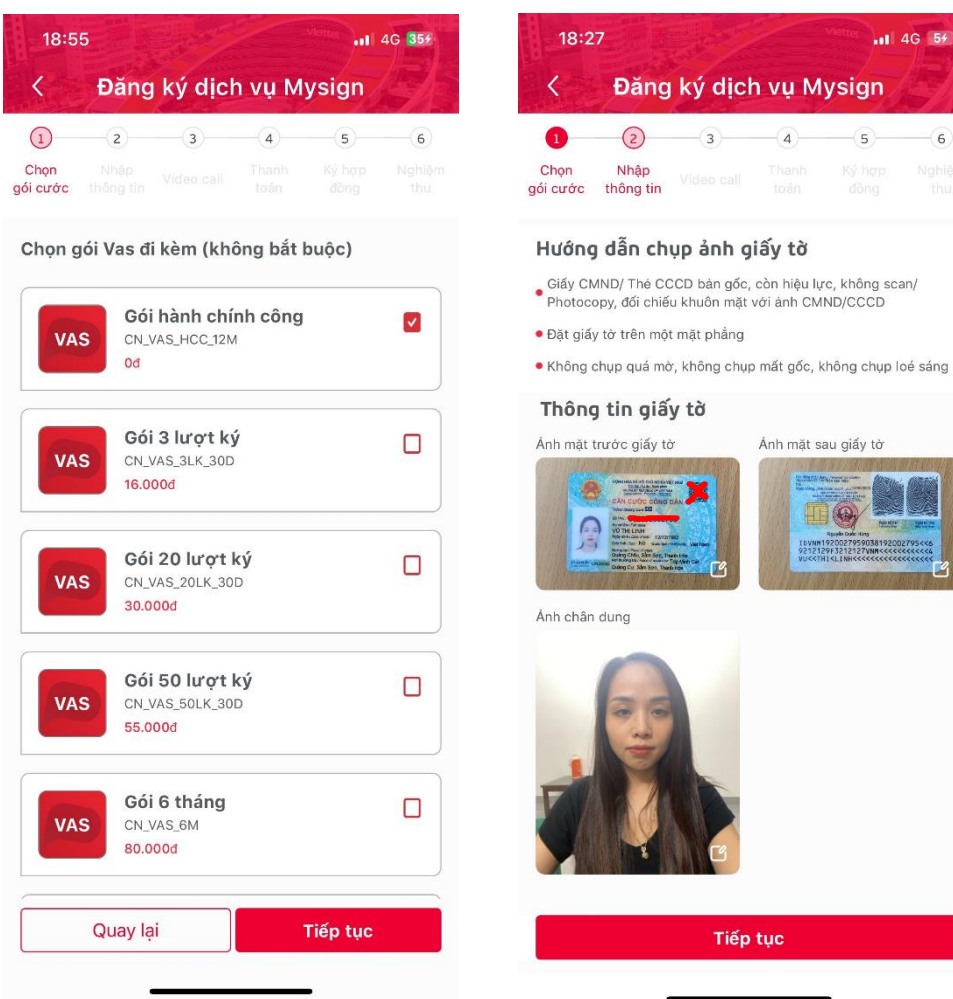

Bước 5: Chọn " Gói hành chính công" và chọn "Tiếp tuc"

Bước 6: Chụp mặt trước, mặt sau GTTT và ảnh chân dung và chọn "Tiếp tục"

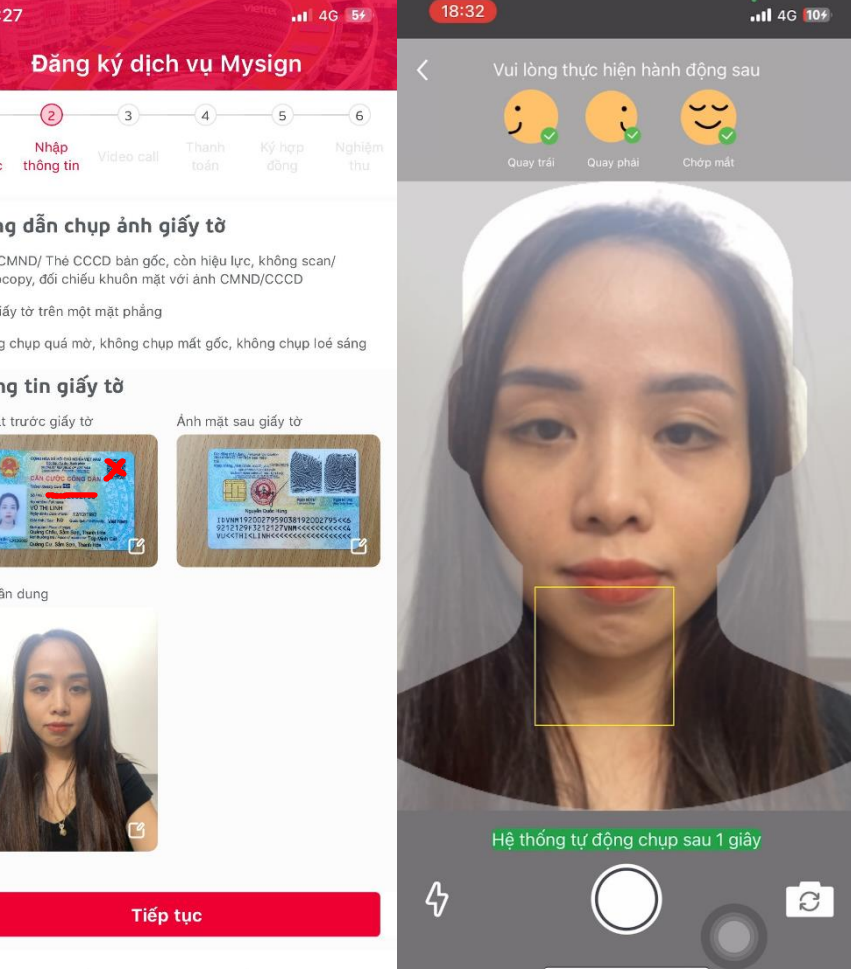

18:32

|                                                       |                                                | -(4)                  | 5           | -6     |  |  |
|-------------------------------------------------------|------------------------------------------------|-----------------------|-------------|--------|--|--|
| họn Nhập<br>cước thông tin                            |                                                |                       |             |        |  |  |
| Số giấy tờ*                                           |                                                |                       |             |        |  |  |
|                                                       |                                                |                       |             |        |  |  |
|                                                       | ρ άττιί χ ᾶ                                    | HÔI                   |             | 0      |  |  |
|                                                       |                                                | n çı                  |             | v      |  |  |
| Địa chỉ giấy tờ*<br>Tdp Minh Cát, O                   | uảng Cư, S                                     | ầm Sơn,               | Thanh       | $\sim$ |  |  |
| Địa chỉ liên hê*                                      | •                                              |                       |             |        |  |  |
| Tdp Minh Cát, Q                                       | uảng Cư, S                                     | ầm Sơn,               | Thanh       | $\sim$ |  |  |
| Đia chỉ liên l                                        | hê là Đia ch                                   | i qiấv tờ l           | chách hàng  | 1      |  |  |
| Số điện thoại liện hệ*                                |                                                | 3.,                   |             | ,      |  |  |
| 024705050                                             |                                                |                       |             |        |  |  |
| Email*                                                |                                                |                       |             |        |  |  |
| Linhleevy@gmail.com                                   |                                                |                       |             |        |  |  |
| CITITICE Man and the                                  |                                                |                       |             |        |  |  |
| CITITICE A Constant                                   |                                                |                       | -           | 0      |  |  |
| SÐT/Tài khoản BC                                      | CS người giớ                                   | i thiệu               | $\otimes$   | Č:     |  |  |
| SÐT/Tài khoản BCO<br>Tôi đồng ý với<br>nhân của Viett | CS người giớ<br><mark>chính sách</mark><br>el. | i thiệu<br>xử lý và t | oảo vệ dữ l | iệu cá |  |  |

Bước 7: Nhập " **Số điện thoại liên hệ**" và "**Email**" **Chú ý**: nếu không có email thì nhập *noemail@gmail.com* 

| 18:30                               | and the                                     |                                     | viene                             | 4G 9#                                                                                       |  |
|-------------------------------------|---------------------------------------------|-------------------------------------|-----------------------------------|---------------------------------------------------------------------------------------------|--|
| < Đăn                               | g ký dịch                                   | n vụ M                              | ysign                             |                                                                                             |  |
| 1 2                                 | 3                                           | 4                                   | 5                                 | 6                                                                                           |  |
| Chọn Nhập<br>ói cước thông tin      | Video call                                  | Thanh<br>toán                       | Ký hợp<br>đồng                    |                                                                                             |  |
| Hợp đồng c                          | ung cấp dịo                                 | ch vụ                               | )                                 | (em >                                                                                       |  |
| Biên bản xáo                        | c nhận xử l                                 | ý dữ liệ                            | u )                               | (em >                                                                                       |  |
| Nhập OTP                            |                                             |                                     |                                   |                                                                                             |  |
| Vui lòng nhập<br>để đồng ý với<br>c | mã OTP đượ<br>Biên bản xác<br>lịch vụ Mysig | c gửi về s<br>nhận dữ<br>n của Viet | số 0347958<br>liệu và đăr<br>ttel | 8589<br>ng ký                                                                               |  |
|                                     |                                             |                                     |                                   |                                                                                             |  |
| Mã OTP hết hạ                       | n sau 04:48                                 |                                     | Gửi lại O                         | TP C                                                                                        |  |
|                                     |                                             |                                     |                                   | Xong                                                                                        |  |
| 1                                   | 2                                           | 2<br>ABC                            |                                   | 3<br>Def                                                                                    |  |
| 4<br>6HI                            | 5                                           | 5<br>JKL                            |                                   | 6<br>MNO                                                                                    |  |
| 10.000                              |                                             |                                     |                                   | ло<br>10                                                                                    |  |
| 7<br>pqrs                           | 8<br>TU                                     | v                                   | wx                                | NO<br>2<br>2<br>2<br>2<br>2                                                                 |  |
| 7<br>pors                           | 8<br>TU<br>0                                | v                                   | w×<br>××                          | 2<br>2<br>2<br>2<br>2<br>2<br>2<br>2<br>2<br>2<br>2<br>2<br>2<br>2<br>2<br>2<br>2<br>2<br>2 |  |
| 7<br>Pors                           | 8<br>Tu<br>0                                | v                                   | w×                                | A A A A A A A A A A A A A A A A A A A                                                       |  |

Bước 8: Nhập "**mã OTP**" gửi về SĐT liên hệ, **xác nhận** đăng ký

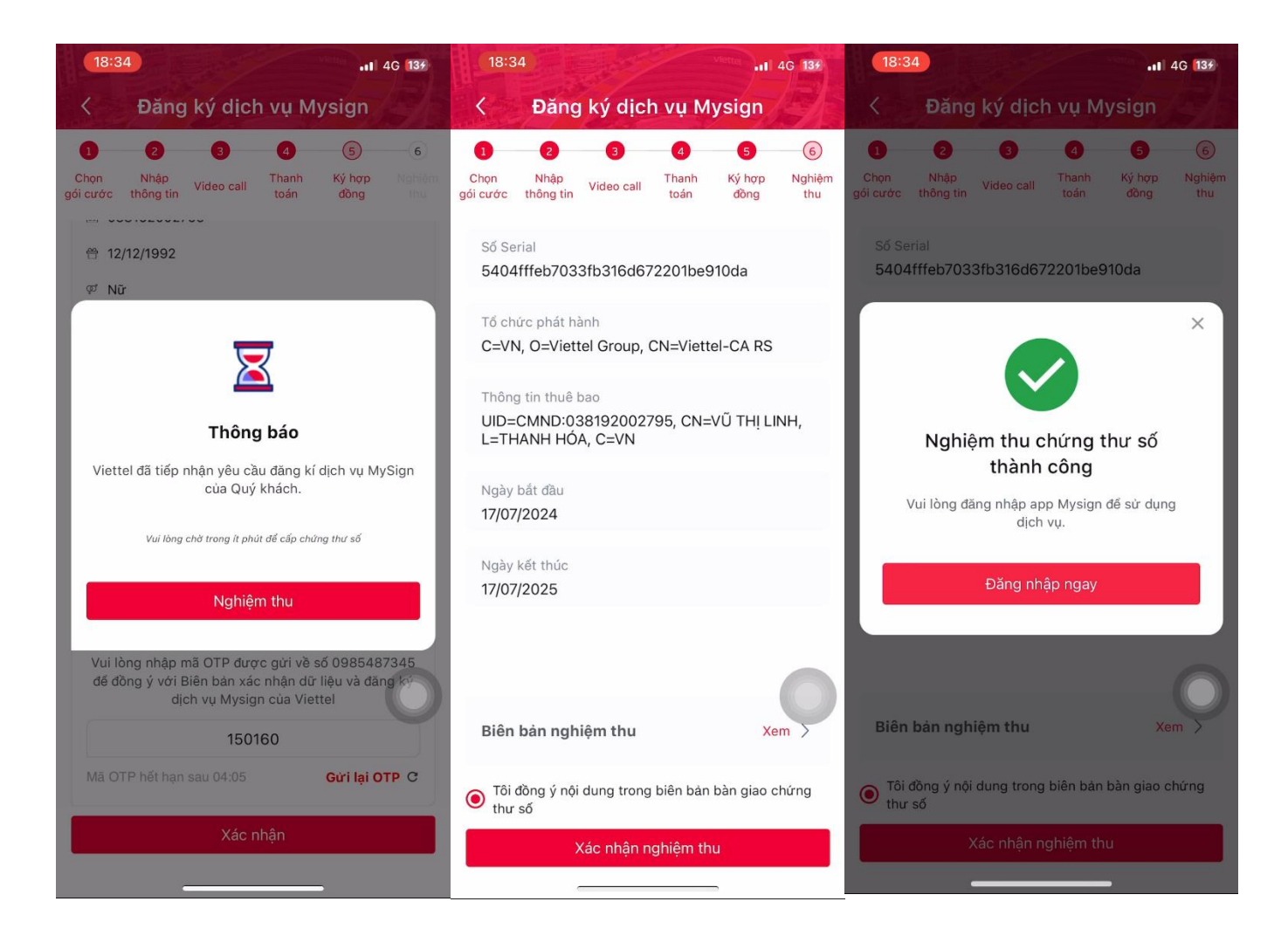

Bước 9: "Xác nhận nghiệm thu" và đăng nhập vào ứng dụng